# How to Add your Dependents

# Follow These Easy Steps

to Ensure your Dependents are Registered

| ] | В                                 | ×          |
|---|-----------------------------------|------------|
|   | John Smith<br>Member ID: 12345678 |            |
|   | My Accounts                       |            |
| ] | My Dependents                     | <u>141</u> |
| J | User Settings                     | \$         |
|   | МТМ                               | М          |
|   | Help & Support                    | 6          |
|   | Logout                            | Ĝ          |
|   |                                   |            |
|   | v4.6.23 © 2023, New Benefit       | s, LLC.    |
|   |                                   |            |

## Mobile App

- 1. Log on to the My Benefits Work App
- 2. Click on the menu button in the top right corner of home page
- 3. Select "My Dependents"
- 4. Click "Add New" for each dependent\* you would like to add to your account

### Web Portal

- 1. Visit https://MyBenefitsWork.com/login
- 2. Click your initials in the top right corner of the screen
- 3. Click "My Profile" from the dropdown menu
- 4. Click on "My Dependents" from the left sidebar menu

5. Click on "Add Dependents" for each dependent\* you would like to add to your account

### **Member Services**

- 1. Call Member Services at 800.800.7616
- 2. Request to add a dependent

Member Services are available Mon – Fri: 7am – 7pm and Sat: 8am – 5pm. Please note our Member Support call center is closed on Sundays and most major holidays (but the app is always open).

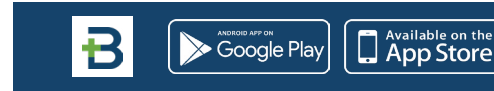

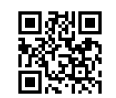

Download the **My Benefits Work Mobile App** 800.800.7616 | **MyBenefitsWork.com** 

\*Dependents 18 and over will need to be invited as their own user of the mobile app or web portal.